## • 学员理论培训

## 。 电脑版:

说明:学员报名成功后(已缴费且审核通过后)。

- 第一步:在电脑端登陆钉钉
  - 注意:要选对组织(青岛市建筑施工特种作业人员培训管理系统)

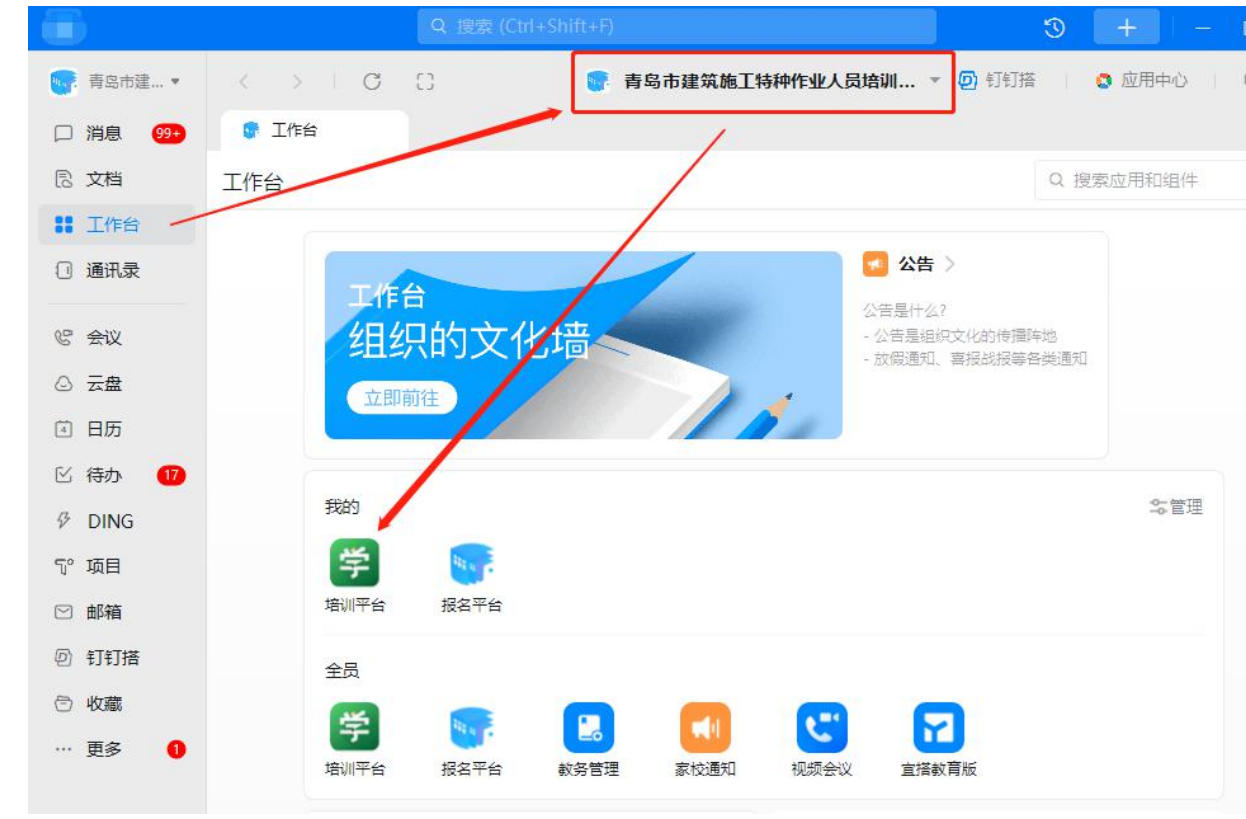

■ 按照上图中箭头的位置进行依次点击

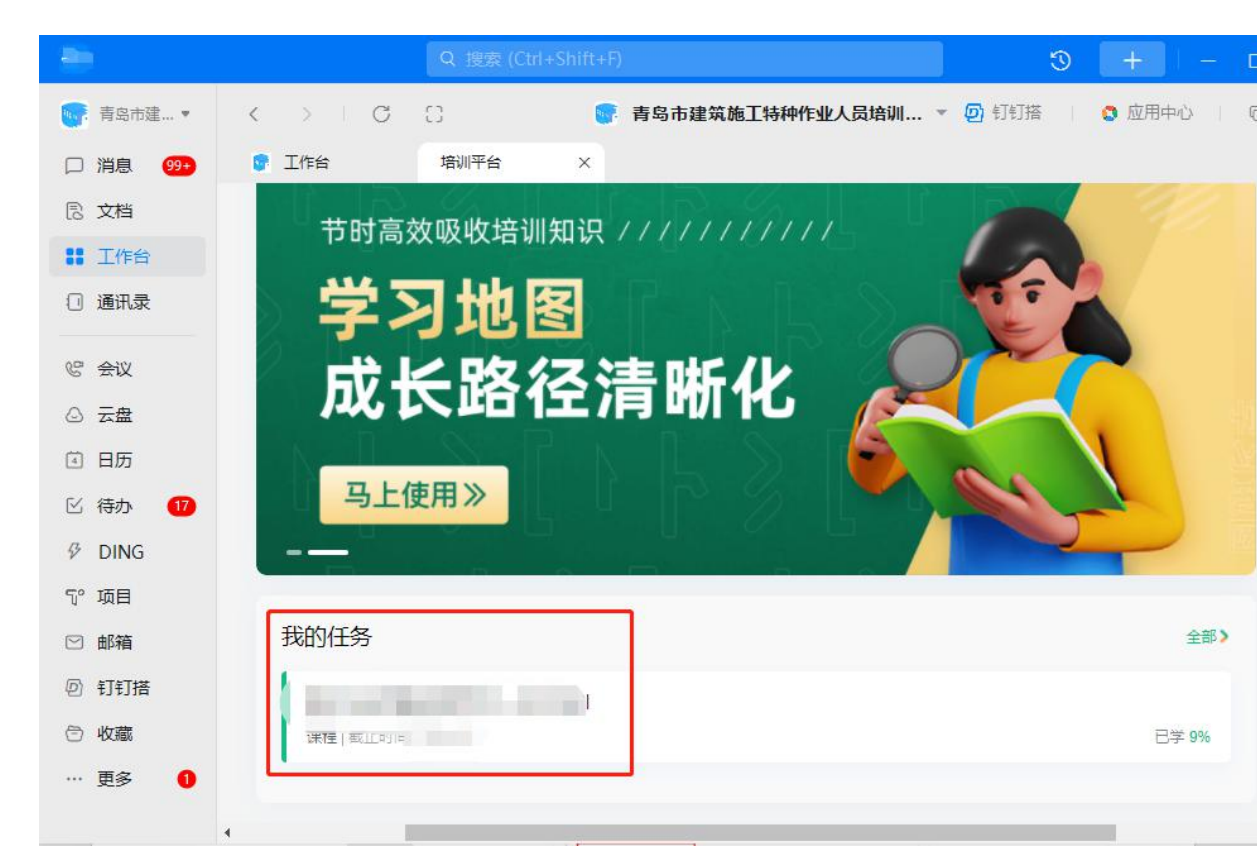

■ 在上图中可以看到指派的学习任务

|                                      | -101010 | 首页 | 我的课程               | 课程                                                                                                    | 知识库                                                                                   | 我的考试                           | 管理后台     |                                                  |
|--------------------------------------|---------|----|--------------------|----------------------------------------------------------------------------------------------------|---------------------------------------------------------------------------------------|--------------------------------|----------|--------------------------------------------------|
| <ul> <li>工作台</li> <li>通讯录</li> </ul> |         |    | 首页 > 我/            | 的课程 > 课题                                                                                                    | 硕                                                                                     |                                |          |                                                  |
| 吃 会议                                 |         |    |                    |                                                                                                    |                                                                                       |                                |          |                                                  |
| ② 云盘                                 |         |    | Ę.                 | 聿筑电工-                                                                                                    | -复审                                                                                   |                                |          | 公修                                               |
| 🖻 日历                                 |         |    |                    |                                                                                                    |                                                                                       |                                | 10       |                                                  |
| 🛙 待办 🛛                               |         |    |                    |                                                                                                    |                                                                                       |                                | <u>к</u> | 及中町月1: 2022-04-29 10:30:51 子町 101 31万 1369<br>0% |
| ₽ DING                               |         |    |                    |                                                                                                    |                                                                                       | 2 -                            |          | 开始学习                                             |
| ◎ 项目                                 |         |    |                    |                                                                                                    |                                                                                       | 25 🧟                           |          |                                                  |
| ☑ 邮箱                                 |         |    |                    |                                                                                                    |                                                                                       |                                |          |                                                  |
| ⑤ 钉钉搭                                |         |    |                    |                                                                                                    |                                                                                       |                                |          |                                                  |
| 🗇 收藏                                 |         |    | 课利                 | 呈列表                                                                                                    | 课程详                                                                                   | 情 评                            | 仓 (0)    | 交流群                                              |
|                                      |         |    |                    |                                                                                                    |                                                                                       |                                |          |                                                  |
| … 更多                                 |         |    | 0                  | 已完成:                                                                                                    | 0/2                                                                                   |                                | 23       |                                                  |
| … 更多                                 |         |    | 0                  | 已完成:                                                                                                    | <b>0</b> /2<br>则试课件 (2                                                                | 3)                             | Ĩ.       |                                                  |
| … 更多                                 |         |    | 0                  | 已完成:                                                                                                    | <b>0 /2</b><br>则试课件 (2<br>ff始   学时 45                                                 | 3)<br>G 1510                   |          | 此处为指派的学习任务的所有课程                                  |
| 更多                                   |         |    | 0 <sup>6</sup> 0   | 已完成:                                                                                                    | 0 /2<br>则试课件 (2<br><sup>开始</sup>   学时 45<br>则试课件 (2-                                  | 3)<br>⊖ 1510<br>4)             | -        | —— 此处为指派的学习任务的所有课程                               |
| … 更多                                 |         |    | 0                  | 已完成:                                                                                                    | <b>0 /2</b><br>则试课件 (2:<br><sup>开始  </sup> 学时 45<br>则试课件 (2:<br><sup>开始  </sup> 学时 45 | 3)<br>∂ 15⊎<br>1)<br>∂ 58⊎     | -        | 此处为指派的学习任务的所有课程                                  |
| … 更多                                 |         |    | ° î                | 已完成:                                                                                                    | 0 /2<br>则试课件 (2:<br>行始   学时 45<br>则试课件 (2:<br>开始   学时 45                              | 3)<br>3: 1589<br>4)<br>3: 5889 | -        | —— 此处为指派的学习任务的所有课程                               |
| … 更多                                 |         |    | 0<br>1<br>0        | 已完成:                                                                                                    | 0 /2<br>则试课件 (2:<br>开始   学时 45<br>则试课件 (2:<br>开始   学时 45                              | 3)<br>3 1589<br>4)<br>3 5889   | -        | —— 此处为指派的学习任务的所有课程                               |
| … 更多                                 |         |    | 0 <sup>1</sup> 1 0 | <ul> <li>已完成:</li> <li>1</li> <li>1<!--</td--><td>0/2<br/>则试课件 (2:<br/><sup>开始  </sup> 学时 45<br/>则试课件 (2:<br/>开始   学时 45</td><td>3)<br/>⊖ 1545<br/>1)<br/>⊖ 5849</td><td>-</td><td>此处为指派的学习任务的所有课程</td></li></ul> | 0/2<br>则试课件 (2:<br><sup>开始  </sup> 学时 45<br>则试课件 (2:<br>开始   学时 45                    | 3)<br>⊖ 1545<br>1)<br>⊖ 5849   | -        | 此处为指派的学习任务的所有课程                                  |

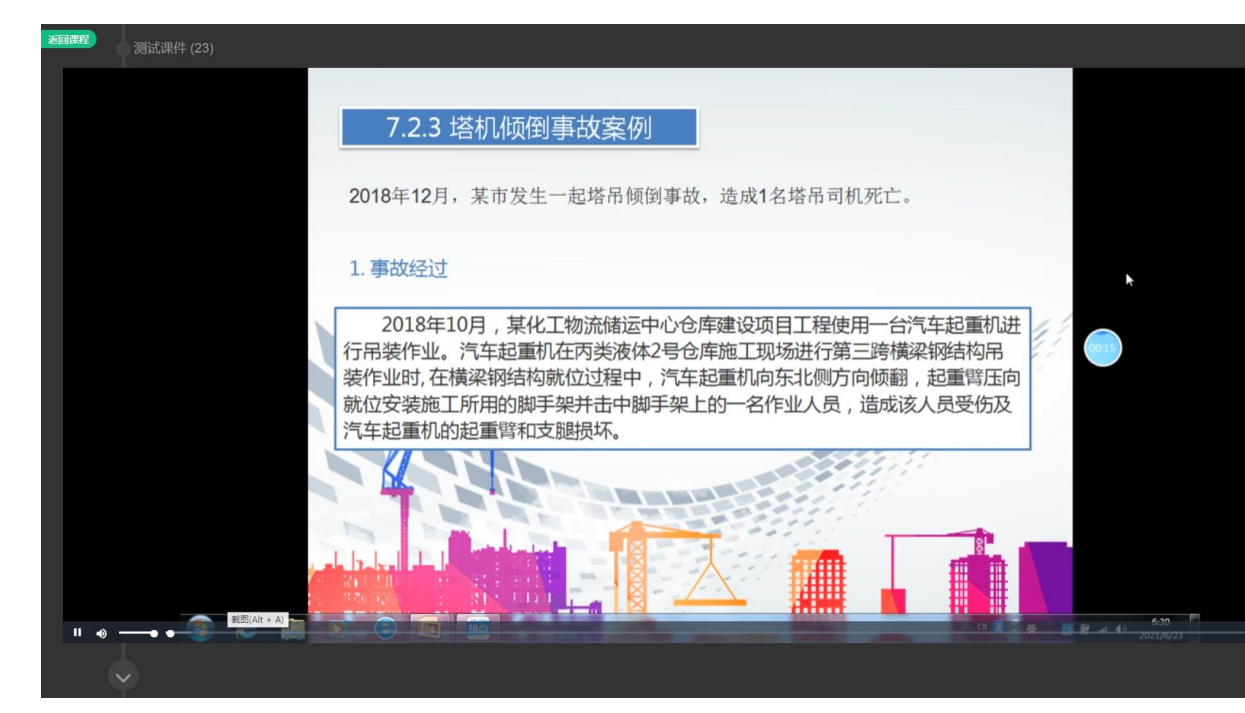

- 会出现以上界面
- 在学习过程中,不可快进,学完此课后会自动跳到下一节课程。

## 。 手机版:

说明:手机端的操作类似于电脑端的操作。

- 第一步:打开手机钉钉
  - 点击下方的工作台,选择组织"青岛市建筑施工特种作业人员培训管理系统",点击下方的培训平台

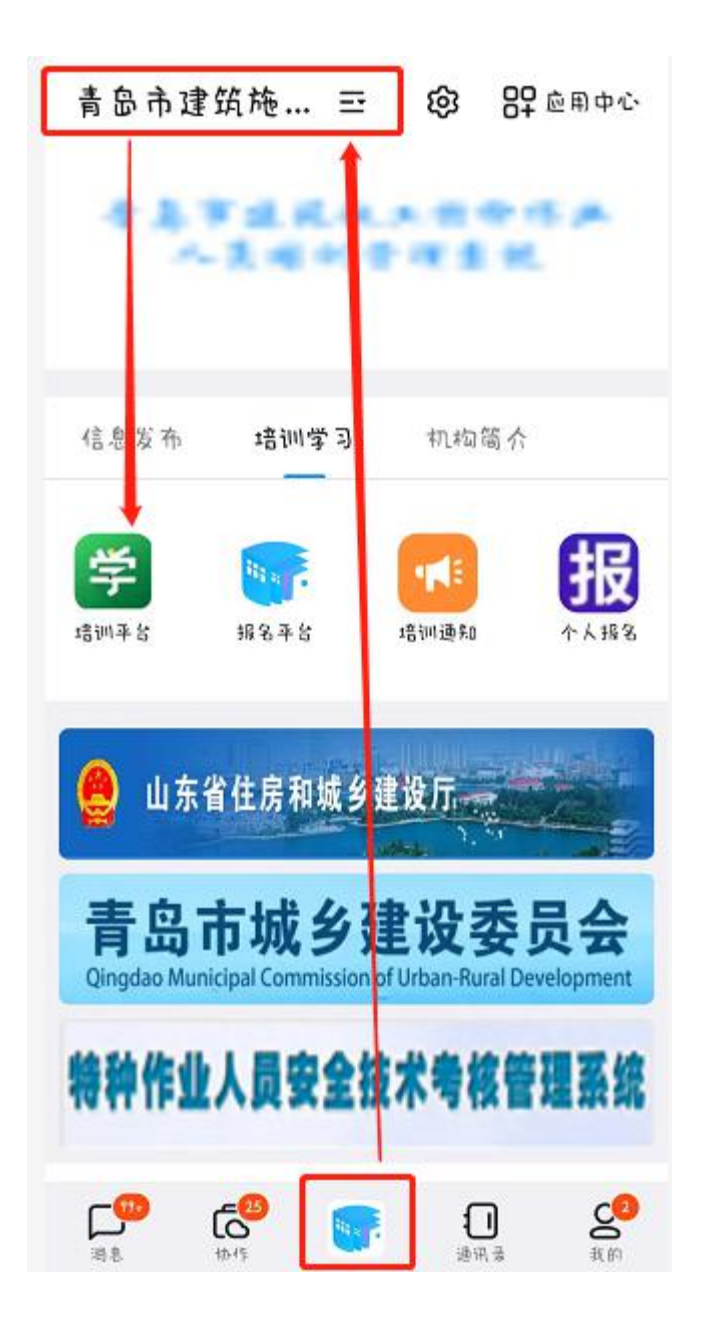

|                                           |                     | V-                       |                |          |  |
|-------------------------------------------|---------------------|--------------------------|----------------|----------|--|
| 连续签到                                      | 0 天                 |                          | 2 签到规则         |          |  |
| +1<br>周一                                  | +1 +1<br>周二 同三      | +1)<br>周回                | +1<br>周五<br>経到 | +1<br>同日 |  |
| 「日本の日本の日本の日本の日本の日本の日本の日本の日本の日本の日本の日本の日本の日 | (こ) 洗澤中心            | <b></b>                  | PK             | ほねの      |  |
|                                           |                     | 8                        |                |          |  |
| 知识库                                       | 线下课                 | 讲奶                       | 问卷             | 抓行       |  |
|                                           | 。<br>了请学3           | 而虽工,你来<br>了 <b>入职培</b> 认 | ₹              | GO       |  |
| 我的任务                                      | 5                   |                          |                | 全部、      |  |
| 建筑电:<br>课程   2                            | <b>工一复审</b><br>不限时间 |                          |                | 8≱0%     |  |
|                                           | <u>.</u>            |                          |                | 0.01     |  |

•

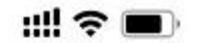

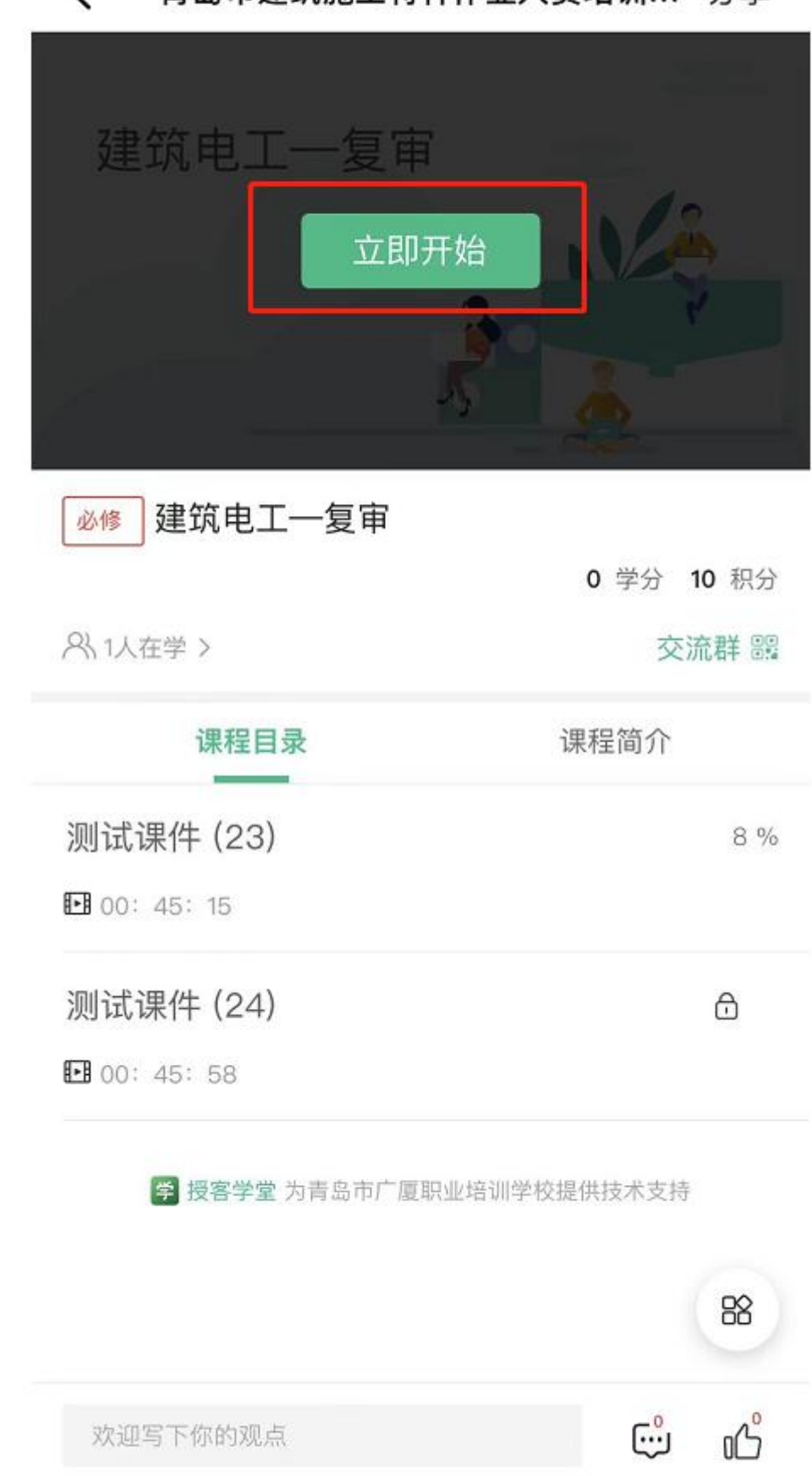

**〈** 青岛市建筑施工特种作业人员培训... 分享

• 点击立即开始即可开始学习